When you click on the block to the right, it may ask you to login.

| Welcome      | to Geni                                   |  |
|--------------|-------------------------------------------|--|
| Login to Ger | ù                                         |  |
| Email:       | tree@rerko.com                            |  |
| Password:    | RVHrvh123!@#<br>Don't know your password? |  |
|              | Log In                                    |  |

## After 10 years of the simple password Geni has now demanded a more complex password. It must have upper and lower case, numbers, and symbols. It must be more than 9 characters in length!

After you log on, and you do not see the tree (pink and blue boxes), look to the top of the screen, click on the word tree.

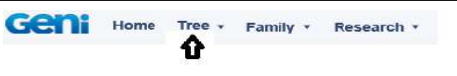

This will then show the tree. You may need to re-size the tree to see more of it at one time. Use slider at left to resize.

If you click on any person, a pop-up window will show information about this person. You can click on the person's name at the top. A new tab will appear at the top of the screen with the persons info being display in a large block on the screen. You can explore the person's info. You can also click on edit at the right to make changes. Please only make changes to yourself and immediate family. If you see anything wrong with others, please email me, so I can contact them to make sure! Thanks. <u>ANDY@RERKO.COM</u>. If you make any changes you will need to click on Save. Once you are done with this person, click on the X on the tab at the top of the screen for the person you are looking at. This will close the block, and return you back to the tree.

There are many views, but to see the Rerko-Hunchuck view the best, click on my Dad, Andrew Rerko next to my mother Lore. Once you see the pop-up, click on "tree" at bottom of that pop-up. This will rearrange the tree and all Rerko's will be to the left, and all Hunchuck's will be to the right, since my Grandfather was the youngest Rerko, and my Grandmother was the oldest Hunchuck. The Vrabel's will be intertwined throughout.

To see a better arrangement for Vrabel's, travel to Steve Vrabel, married to Julia Hunchuck. Click on Steve, and select "tree" at bottom of pop-up.

NOTICE!!!! SOMETHING NEW: Since I created the tree, it always tells how the person is related to me. You can now reset this to YOU! When you click on yourself, and the pop-up comes up, click on your name at the top. There is a PUSH-PIN to the right of the box, click on it. Then click on "view tree" below it. Now move about the tree, and when you click on anyone else in the tree and then click on their name, it will show you how you are related to that person!!!!!

These instructions opened in a new window, so you can keep them up on the screen. You can move these to the side or click the "X" to exit.